# Digitaal ondertekenen van een document.

Rob Degroot

## VOORAF

Je ontvangt een document van je makelaar om te tekenen. Om dit document correct te kunnen tekenen zijn een aantal eenvoudige stappen nodig.

Voer deze handelingen uit op een recente computer voorzien van de laatste updates. Werk bij voorkeur met Windows 10 en Google Chrome als browser.

Bij eerste uitvoering zal gevraagd worden om een browser plugin en Kaartlezer software te installeren. Zorg dat je kaartlezer is geïnstalleerd en wordt herkend door de computer.

De link kan maar eenmaal geopend worden , werk dus de volledige procedure in een keer af.

Mocht je de link toch een tweede keer moeten openen vraag dan aan je makelaar om een nieuwe mail te sturen met het te ondertekenen document.

#### **KORTE INHOUD**

- Openen van de link in de ontvangen email.
- eID software installeren.
- Tekenen van het document.

## Ondertekenen van het document

Open de link in de mail of kopieer en plak de link in je browser , gebruik voor voorkeur google Chrome.

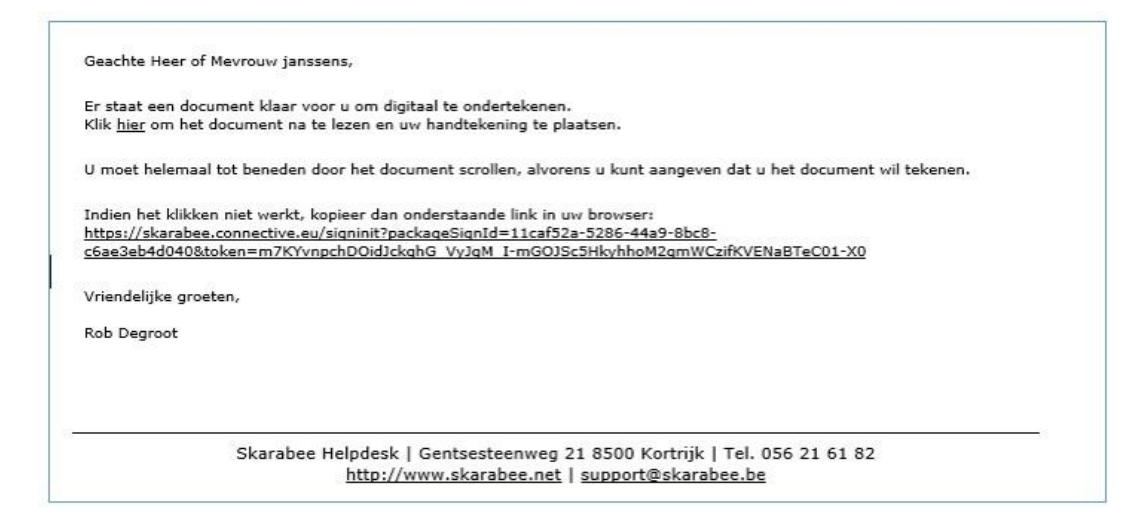

Het document opent in je browser, scrol door het volledige document en ga naar de laatste pagina.

- 1 Vink de disclaimer aan en klik op "ondertekenen starten".
- 2 Kies je tekenmethode.

. .

| 'abee'                                                            | NL                                                                                                    |
|-------------------------------------------------------------------|----------------------------------------------------------------------------------------------------|
| Teken hieronder individueel het document als koper of eigenaar.   |                                                                                                    |
| Ik verklaar dat ik alle documenten privacybeleid en Cookiebeleid. |                                                                                                    |
| × Kies een ondertekenmethode.                                     |                                                                                                    |
| Ondertekenveld 1 van                                              |                                                                                                    |
|                                                                   | Teken hieronder individueel het document als koper of eigenaar.        Figure andersekent een akkoper of eigenaar. |

In dit voorbeeld kiezen we "eID" als ondertekenmethode.

## Toevoegen van de elD-plugin aan je browser

De eerste maal zal er gevraagd worden om een plugin te installeren Voer onderstaande stappen uit.

|                                                                                | De Connective Browser Package is niet geïnstalle     Deze software is nodig voor het ondertekente | eerd.<br>blet.                                                                                                    |
|--------------------------------------------------------------------------------|---------------------------------------------------------------------------------------------------|----------------------------------------------------------------------------------------------------|
|                                                                                | Annuleren Installeer de Connective Browser Package                                                |                                                                                                    |
|                                                                                | 0                                                                                                 |                                                                                                    |
| Gelieve de Connective browser pa<br>U hert der extensie nodig om documenten te | ckage toe te voegen Chrome                                                                        |                                                                                                    |
| Perudamen. Open de                                                             | Chrome Web Store                                                                                  | argunot neggynak con v                                                                                                    |
|                                                                                | Angebodet door plage zomertive au<br>★★ ± ± 56   Productivitet   ± 300.000- getruikers            | connective signing extension' toevoegen?                                                                                                 |
|                                                                                | Overzicht Recensive Gereintwert                                                                   | kan het vol Sie doen:<br>Al je gegevens lezen en wijzigen op de websites die je bezoekt<br>Communiceren met samenwerkende legitieme apps |
|                                                                                |                                                                                                   | Extensie toevoegen Annuleren                                                                                                    |
|                                                                                |                                                                                                   | Connective signing extension is toegevoegd aan Chrome                                                                                    |
|                                                                                |                                                                                                   | Je kunt je extensies beheren door in het<br>gereedschapsmenu te klikken op 'Extensies'.                                                  |

Ga terug naar naar het connective tabblad in je browser en bevestig dat je de plugin hebt geïnstalleerd.

| https://plugin.connective.eu/Ini X      Connective signing estension ( X      +                                                                                                    |    | -     |   | > |
|----------------------------------------------------------------------------------------------------|----|-------|---|---|
| C 🕜 🗰 plugin.connective.eu/TredirectUrl=https%JA%2F%2Fskarabee.connective.eu%2Fsignint%JFpackageSignid%3D11caf52a-5286-4 🔅<br>Il Appi 🧃 admini 🦷 media 📑 skarabee Services 🖷 diverse 😵 weblink.skarabee.c 🎸 Skarabee - Agent 🔋 tools | 19 | 88 18 | 0 |   |
| c                                                                                                    |    | N     | 8 |   |
|                                                                                                    |    |       |   |   |
| Installeer de extensie                                                                                                    |    |       |   |   |
| Connective signing extension Offender by: plagin.comether au  **** = 0 12 Productivity   ± 86.12 users                                                                                                    |    |       |   |   |
| Klik op Toevoegen aan Chrome om de extensie te installeren                                                                                                    |    |       |   |   |
| Ik heb de extensie geinstalleerd                                                                                                    |    |       |   |   |
| Open de Chrome Web Store opnieuw                                                                                                    |    |       |   |   |

#### Installatie van de kaartlezer software

Je browser zal nu vragen om de kaartlezer software te installeren.

Voer onderstaande stappen uit.

| c                                                                     | 196.                                                                                                    |                                            |                                                                                                    |
|-----------------------------------------------------------------------|----------------------------------------------------------------------------------------------------|--------------------------------------------|----------------------------------------------------------------------------------------------------|
| Installeer de kaartiezer<br>U heeft deze software nodig om documenter | en de tekentablet software                                                                                                    | х<br>• 6 баал Так <i>р</i><br>Е • <b>0</b> |                                                                                                    |
| Academi                                                               | Software downloader                                                                                                    | -<br>                                      | (a) Employage and a set (a) (a) (b) (b) (b) (b) (b) (b) (b) (b) (b) (b                                                                                                    |
| ~ 1                                                                   | I Marcele V Concerning of the Concerning of the | See Case                                   | Open het gedownload bestand<br>foude bestant work towaran of order an je towara werpagenes (de sowenho). Kik Start on de<br>westaate is togores.<br>Velig de instruction op en satem |
|                                                                       |                                                                                                    |                                            | Opinier downlinden                                                                                                    |

Het gedownloade bestand zal nu worden geïnstalleerd op je toestel

| # Connective Signing Plugins | Setup – – ×<br>Welcome to the Connective Signing                                                                                             |                                    |                                                     |                                          |                                                   |
|------------------------------|----------------------------------------------------------------------------------------------------|------------------------------------|-----------------------------------------------------|------------------------------------------|---------------------------------------------------|
|                              | Plugins Setup Wizard                                                                                                    |                                    |                                                     |                                          |                                                   |
|                              | The Setup Wizard will install Connective Signing Plugins on<br>your conjouter. Click Next to continue or Cancel to exit the<br>Setup Wizard. | ns Setup<br>leatures to be install | ×                                                   |                                          |                                                   |
|                              |                                                                                                    | selow to change the                | way features will be installed.                     |                                          | 7                                                 |
|                              |                                                                                                    | ugin<br>Spilorer Plugin            | Connective Signing Firefox Plugin                   | lugins                                   |                                                   |
|                              | Inci Next Cancel                                                                                                    | 0                                  | This feature requires 2618KB on<br>your hard drive. | to review or change any of your<br>zard. | Plugins Setup – X                                 |
|                              |                                                                                                    |                                    |                                                     |                                          | Plugins Setup Wizard                              |
|                              | Reset                                                                                                    | Disk Usage                         | Back Next Cancel                                    |                                          | Click the Finish button to exit the Setup Wizard. |
|                              |                                                                                                    |                                    |                                                     | 0                                        |                                                   |
|                              |                                                                                                    | -                                  | 8                                                   | 3ack Install Cancel                      |                                                   |
|                              |                                                                                                    |                                    |                                                     |                                          | 3                                                 |
|                              |                                                                                                    |                                    |                                                     |                                          | Back Frish Cancel                                 |

- 1 Bevestig de installatie voor je type browser.
- 2 Installeer de software , dit kan even duren.

na installatie opent de eID toepassing

### Tekenen van het document via de eID applicatie

Na installatie van de eID software kan het document ondertekend worden. Bevestig met je pincode op je eID-reader , indien succesvol is het document definitief ondertekend. Jouw makelaar ontvangt hiervan een bericht

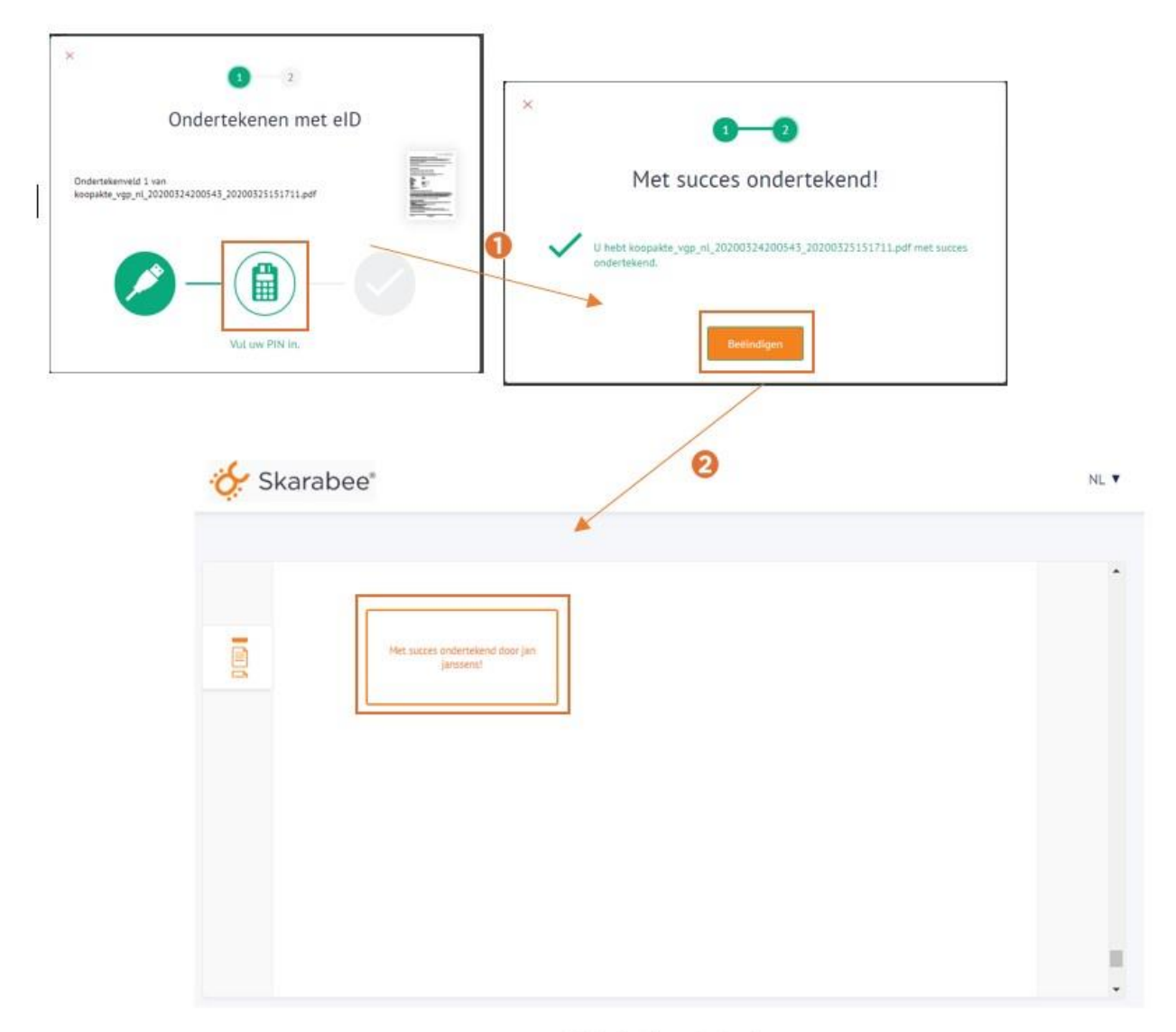

U hebt dit pakket ondertekend.

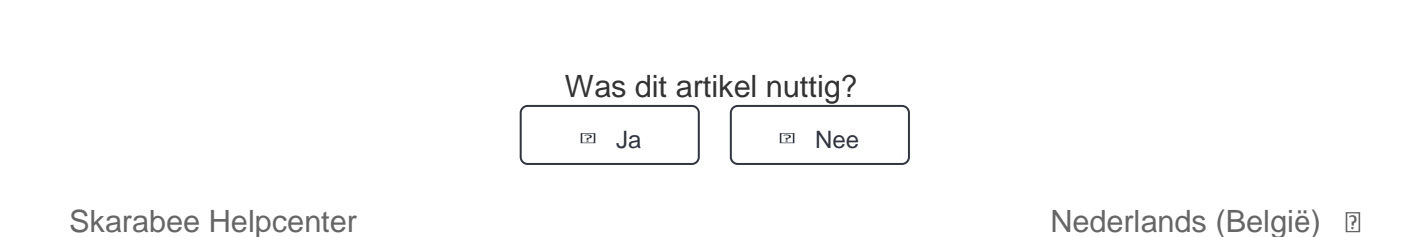